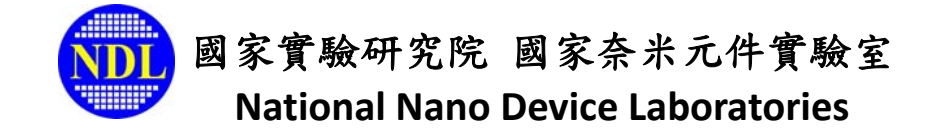

# 對外服務系統\_計畫家族關係建立操作手册

100.07.08 製

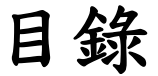

| 一,計畫使用者(學生)申請方式                 | 2  |
|---------------------------------|----|
| 二 計畫主持人審核方式                     | 5  |
| 三學界使用者登錄方式                      | 7  |
| <ol> <li>1. 國科會計畫使用者</li> </ol> | 7  |
| 2. 非國科會計畫使用者                    | 10 |

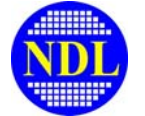

# 一.計畫使用者(學生)申請方式

由 NDL 首頁(<u>http://www.ndl.narl.org.tw</u>) →右上角「會員入口」→登錄系統→點選會員服務/計畫家族 關係列表。第一次登錄系統者,請點選右上角「會員註冊」,註冊為會員後登入系統。

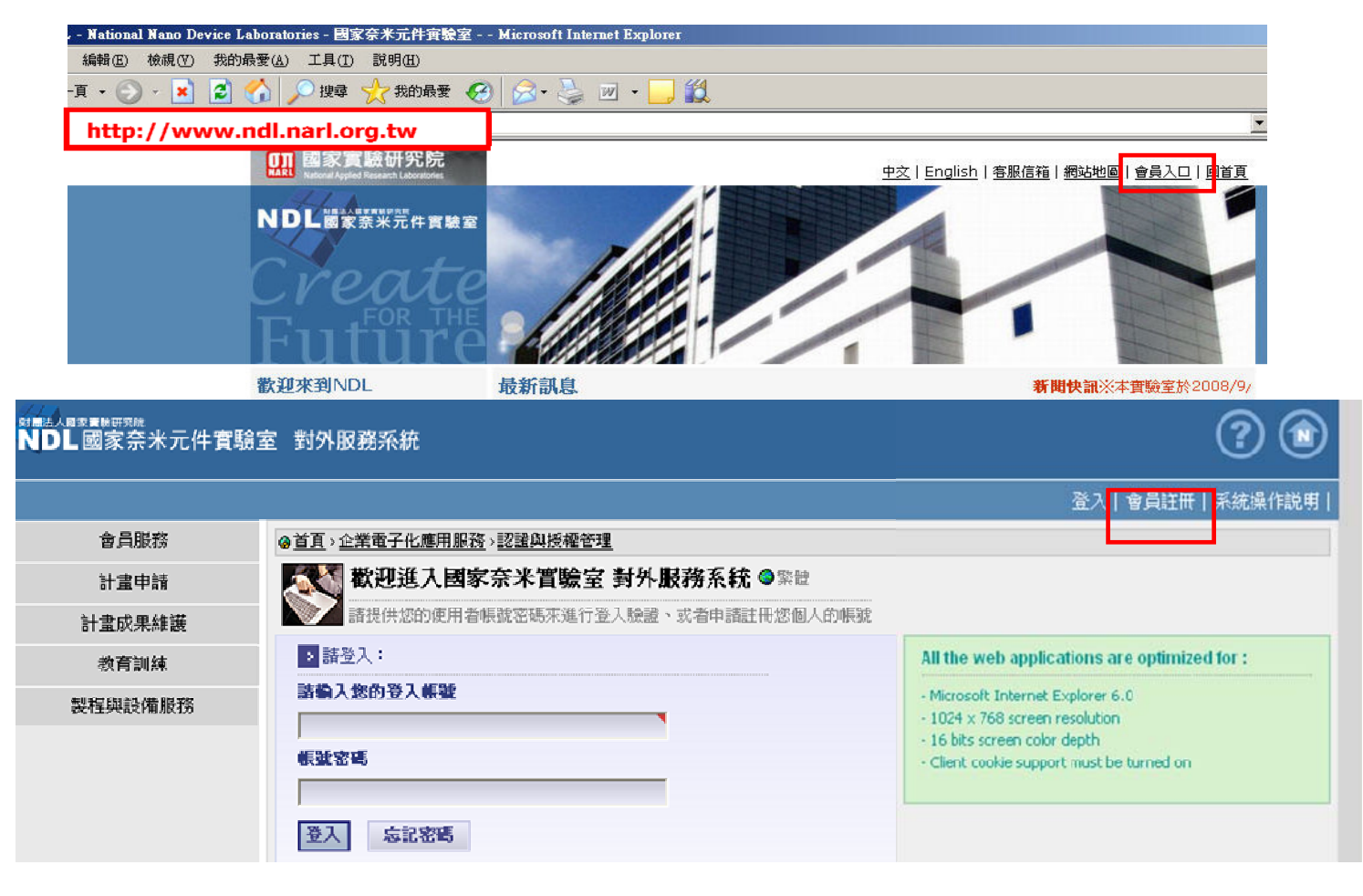

| 會員服務      | 會員資料修改   |                                         |    |
|-----------|----------|-----------------------------------------|----|
| 計畫登錄      | 個人帳號密碼變更 | 5 Hr A Hr                               |    |
| 會員績效成果維護  | 會員服務單位變更 | ▲ 二                                     |    |
| 製程與設備服務   | 會員磁卡確認   | <br> 要事項:                               |    |
| 教育訓練      | 會員退卡申請   | 100年3月使用者問卷調查已開始,感謝各使用者對本實驗室的建議或意見,協助   | 塡寫 |
| 資源服務      | 計畫家族關係列表 | が11分 · 請至NUL入職時期X 。                     |    |
| NDL績效成果維護 | 計畫家族關係審核 | - 對外服務系統「績效成果維護-人員授權」功能,自99/11/01日起正式上線 |    |
| 我的管理功能    | 3        | 三.公告預約使用儀器設備未到場使用之停權規定:                 |    |
|           |          | (1) 依本嘗驗室今(99)年4月1日第10次業務會報決議辦理。        |    |

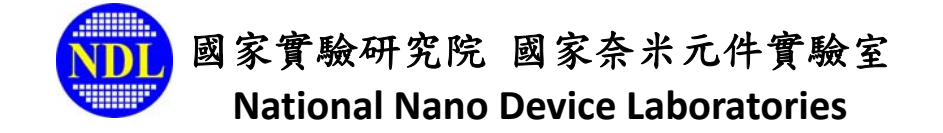

「計畫家族關係列表」模組係為建立計畫主持人(指導教授)與計畫使用者(學生)的對應關係。

| 會員服務      | ④首直、功能選單、會員服務、Co計畫家族關係列表 ▼      |
|-----------|---------------------------------|
| 計畫登錄      | 【 計畫家族關係列表 ◎ 繁體                 |
| 會員績效成果維護  | The desciption for this program |
| 製程與設備服務   |                                 |
| 教育訓練      | 勾選 教授姓名。                        |
| 資源服務      |                                 |
| NDL績效成果維護 | 2                               |
|           | 4                               |
|           | 6                               |
|           | 7                               |
|           |                                 |
|           | 10                              |
|           |                                 |
|           | 取消審核                            |

使用指導教授之計畫,可於欄位內輸入教授姓名,資料確認送出後其計畫主持人即可上線審核確認, 完成後學生使用指導教授全部計畫於 NDL 進行儀器設備服務。

| 會員服務      | ④首頁、功能選單、會員服務、C。計畫家族關係列表 ▼                                                                                             |
|-----------|----------------------------------------------------------------------------------------------------|
| 計畫登錄      |                                                                                                    |
| 會員績效成果維護  | The desciption for this program                                                                                        |
| 製程與設備服務   | 本模組係為建立計畫主持人(指導教授)與計畫使用者(學生)的對應關係。                                                                                     |
|           | 使用指導致授之計畫,可於欄位內壘入發扬姓名,容對確認從出後其計畫主持人間可上線審核確認,完成後學生使用指導教授全部計畫於NDL進行儀器設備服務。                                               |
| 教育訓練      | 計畫主持人爲指導教授                                                                                                    |
| 資源服務      | 指導教授姓名 S 正 確認送出                                                                                                    |
| NDL績效成果維護 |                                                                                                    |
|           | S王小寶         学校(秋概員)         中山醫學大學         大氣科學           使用非指導教授         送出後其計畫主持人即可上線審核確認・完成後學生使用審核通過之計畫於NDL進行儀器設備服 |
|           |                                                                                                    |
|           | 計畫主持人非指導教授                                                                                                    |
|           |                                                                                                    |
|           | 訂畫名稱《可輸入計畫名稱加速查 <sub>···</sub> ) 董家送出                                                                                  |
|           |                                                                                                    |
|           | 目上頁                                                                                                    |

資料確認送出後即可看到以下畫面,待計畫主持人審核通過後便可用該計畫申請 NDL 儀器設備服務。

| 會員服務      | ●首頁ゝ功能選單ゝ會員服務ゝ          | ◎ 道頁、功能選單、會員服務、 100 計畫家族關係列表    |       |             |                     |  |  |  |  |
|-----------|-------------------------|---------------------------------|-------|-------------|---------------------|--|--|--|--|
| 計畫登錄      | 💦 計畫家族關係死               | ▲ 計畫家族關係列表 ◎ 緊體                 |       |             |                     |  |  |  |  |
| 會員績效成果維護  | The desciption for this | The desciption for this program |       |             |                     |  |  |  |  |
| 製程與設備服務   | 教授姓名                    | 教授姓名 申請 查]                      |       |             |                     |  |  |  |  |
| 教育訓練      | 勾選 <u>教授姓名</u> ≋        | <u> 核定計畫名稱</u> 🕯                | 申諸狀態。 | <u>說明</u> : | 修改日期◎               |  |  |  |  |
| 資源服務      | 1 🔲 S王小寶                | 所有計畫                            | 審核中   |             | 2011-07-08 00:00:00 |  |  |  |  |
| NDL績效成果維護 | 2                       |                                 |       |             |                     |  |  |  |  |
|           | 3                       |                                 |       |             |                     |  |  |  |  |
|           | 5                       |                                 |       |             |                     |  |  |  |  |
|           | 6                       |                                 |       |             |                     |  |  |  |  |

使用非指導教授之計畫,請選擇「計畫主持人非指導教授」,輸入計畫名稱。資料確認送出後其計畫 主持人即可上線審核確認,完成後學生使用審核通過之計畫於NDL進行儀器設備服務。

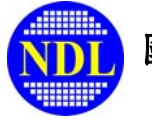

| 會員服務      | ● 首頁、功能選單、會員服務、、 🕞 計畫家族關係列表 🔻                                                                                                    |
|-----------|----------------------------------------------------------------------------------------------------|
| 計畫登錄      | 計畫家族關係列表·申請 ◎ 繁體     新畫家族關係列表·申請 ◎ 繁體     新書家族國際科表·申請 ◎ 繁體     和書     和書                              |
| 會員績效成果維護  | The desciption for this program                                                                                                    |
| 製程與設備服務   | 本模組係為建立計畫主持人(指導教授)與計畫使用者(學生)的對應關係。                                                                                                    |
| 教育訓練      | 使用指導教授之計畫,可於欄位內輸入教授姓名,資料確認送出後其計畫主持人即可上線審核確認,完成後學生使用指導教授全部計畫於NDL進行儀器設備服務。<br><hr/> <hr/> <hr< th=""></hr<> |
| 資源服務      | 指導教授姓名 (可輸入姓氏加速查詢) [] · · · · · · · · · · · · · · · · · ·                                                                                                    |
| NDL績效成果維護 |                                                                                                    |
|           | 使用非指導教授之計畫,請選擇「計畫主持人非指導教授」,輸入計畫名稱。資料確認送出後其計畫主持人即可上線審核確認,完成後學生使用審核通過之計畫於NDL進行係器設備。         許畫主持人非指導教授         計畫主持人非指導教授         計畫主持人非指導教授         」       確認送出         」       企典就         」       」          」          」          」          」          」          」          」          」          」          」          」          」          」          」          」          」          」          」          」          」          」          」          」          」          」          」          」          」          」          」          」 <t< th=""></t<>                                                                                                    |
| •         | ZUDE National Nano Device Laboratories. Hill rights reserved.                                                                                                    |

資料確認送出後即可看到以下畫面,待計畫主持人審核通過後便可用該計畫申請 NDL 儀器設備服務。

| ▲ 計畫家族關係列表·申請 ● 緊體<br>均按 4 |                   |      |             |                     |  |  |
|----------------------------|-------------------|------|-------------|---------------------|--|--|
| 勾選 <u>教授姓名</u> ≋           | <u> 核定計畫名稱</u>    | 申請狀態 | <u>就明</u> : | <u>修改日期</u> ≋       |  |  |
| 1 🔲 S王小寶                   | 台灣經驗實證資料分析及加值應用計畫 | 審核中  |             | 2011-07-06 00:00:00 |  |  |
| 3                          |                   |      |             |                     |  |  |
| 4                          |                   |      |             |                     |  |  |
| 5                          |                   |      |             |                     |  |  |
| 7                          |                   |      |             |                     |  |  |

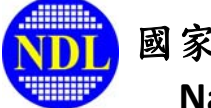

## 二. 計畫主持人審核方式

由 NDL 首頁(<u>http://www.ndl.narl.org.tw</u>) →右上角「會員入口」→登錄系統→點選會員服務/計畫家族 關係審核

| 會員服務      | 會員資料修改   |                                           |
|-----------|----------|-------------------------------------------|
| 計畫登錄      | 個人帳號密碼變更 |                                           |
| 會員績效成果維護  | 會員服務單位變更 | ▲ 新新会社 新新会社 新新会社 新新会社 新新会社 新新会社 新新会社 新新会  |
| 製程與設備服務   | 會員磁卡確認   | [要事項:                                     |
|           | 會員退卡申請   | - 100年3月使用者問卷調查已開始,感謝各使用者對本實驗室的建議或意見,協助損寫 |
| 資源服務      | 計畫家族關係列表 | 禮物一份,請至NUL大廳領取。                           |
| NDL績效成果維護 | 計畫家族關係審核 | .對外服務系統「績效成果維護-人員授權」功能,自99/11/01日起正式上線    |
| 我的管理功能    | Ξ        | -<br>三.公告預約使用儀器設備未到場使用之停權規定:              |
|           |          | (1)依本實驗室今(99)年4月1日第10次業務會報決議辦理。           |

以下可看見所有申請使用計畫主持人計畫之學員清單,請點選「進入審核」,

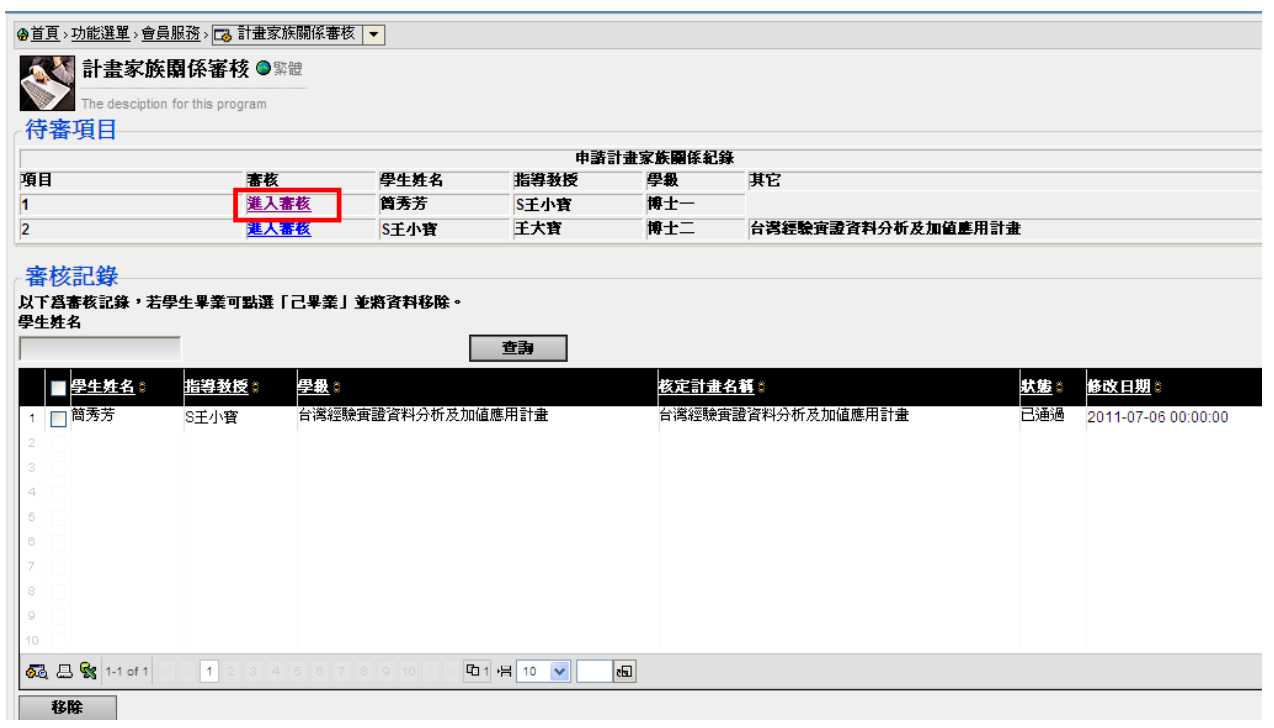

審核通過的學員即可使用計畫主持人之計畫申請 NDL 儀器設備服務(自行操作及委託代工)。

| 11款計畫審核-編輯 ◎繁體                                  |   |
|-------------------------------------------------|---|
| 学生姓名 筒秀芳<br>指導教授 S王小寶<br>計書々都 小澤海院憲書を対心れた加広専用計書 |   |
|                                                 | * |
| 通過 不通過 回上頁                                      |   |
|                                                 |   |

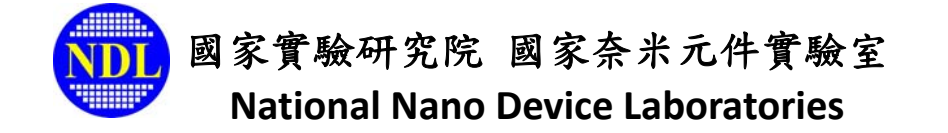

若發現學生誤申請之情況,審核時可 key 入不通過原因,將該筆申請退回。

| 【》和款計畫審核·編輯 ◎緊體                                                    | 【】 【】            |
|--------------------------------------------------------------------|------------------|
| The desciption for this program                                    | The The          |
| 生姓名 洪敏智<br>                                                        | 學生姓名 说<br>指導教授 了 |
| □<br>畫名稱 台灣經驗實證資料分析及加值應用計畫<br>──────────────────────────────────── | 計畫名稱             |
| 通過原因不認識該名學生。                                                       | 不通過原因            |
| 通過         不通過         目上頁                                         | 通過               |

#### 不通過學生的畫面:

|                                                           | 5 > 🔂 扣款計畫列表 🚽                    |  |  |  |  |  |
|-----------------------------------------------------------|-----------------------------------|--|--|--|--|--|
| 🕵 扣款計畫列                                                   | ▲ 扣款計畫列表 ◎ 繁體                     |  |  |  |  |  |
| The desciption fo                                         | r this program                    |  |  |  |  |  |
| 教授姓名                                                      |                                   |  |  |  |  |  |
|                                                           | 申請 查詢                             |  |  |  |  |  |
| 勾選 <u>教授姓名</u> ∷                                          | 勾選数授姓名。 検定計畫名稱。 単請状態。 単請状態。 検改日期。 |  |  |  |  |  |
| 1 S王小寶 台灣經驗實證資料分析及加值應用計畫 不通過 不認識該名學生。 2011-07-06 00:00:00 |                                   |  |  |  |  |  |
| 2                                                         |                                   |  |  |  |  |  |
| 3                                                         |                                   |  |  |  |  |  |

審核通過後,清單列表內即有一名學生資料,日後若學生畢業,需將此筆資料移除時,可點選「移除」。

|                                         | 服務 > 🗔 計畫家族關係審構  | 亥 🔽  |      |         |                   |  |  |  |
|-----------------------------------------|------------------|------|------|---------|-------------------|--|--|--|
| ▲ ● ● ● ● ● ● ● ● ● ● ● ● ● ● ● ● ● ● ● |                  |      |      |         |                   |  |  |  |
| The desciption f                        | for this program |      |      |         |                   |  |  |  |
| 待審項目                                    |                  |      |      |         |                   |  |  |  |
|                                         |                  |      | 申諸   | 計畫家族關係紀 | 錄                 |  |  |  |
| 項目                                      | 審核               | 學生姓名 | 指導教授 | 學級      | 其它                |  |  |  |
| 1                                       | 進入審核             | 箇秀芳  | S王小寶 | 博士一     |                   |  |  |  |
| 2                                       | 進入審核             | S王小寶 | 王大寶  | 博士二     | 台灣經驗實證資料分析及加值應用計畫 |  |  |  |
|                                         |                  |      |      |         |                   |  |  |  |

#### 審核記錄

以下宫寄核記錄,若學生畢業可點選「己畢業」並將資料移除。 學生姓名

查詢 ■ <u>學生姓名</u> 🕄 學級。 指導教授。 <u>核定計畫名稱</u> 🛙 状態。 修改日期 ☑ 簡秀芳 台灣經驗實證資料分析及加值應用計畫 S王小寶 台灣經驗實證資料分析及加值應用計畫 已通過 2011-07-06 00:00:00 👼 📇 😪 1-1 of 1 🖸 1 円 10 💌 त्व 移除

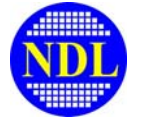

### 三. 學界使用者登錄方式

「學界使用者登錄」此模組僅限「教授」身份登錄使用。

第一次進入對外服服務系統者請於NDL 首頁右上角「會員註冊」開始註冊程序,註冊後登入系統,點選「學界使用者登錄」以登錄計畫。

| 會員服務         | · · · · · · · · · · · · · · · · · · · | 🐻 學界使用          | 者資料維護   | •               |       |             |               |                |               |        |     |       |               |                |
|--------------|---------------------------------------|-----------------|---------|-----------------|-------|-------------|---------------|----------------|---------------|--------|-----|-------|---------------|----------------|
| 學界使用者登錄      | 學界使用者資<br>護                           | 『料維 』 含ま        | ¥維護 🎯   | 繁體              |       |             |               |                |               |        |     |       |               |                |
| 智具領双戊未維護     | The desc                              | aption for this | program |                 | _     |             |               |                |               |        |     |       |               |                |
| 製程與設備服務      | 國科會計畫                                 | 使用者             | 非國科     | <b>自計畫使用者</b>   |       |             |               |                |               |        |     |       |               |                |
| 北京本台城市       | 年度                                    | 研究領域            |         |                 |       | 計畫屬性        |               | 計畫編號           |               | 中文計畫名稱 |     | 狀態    |               |                |
| <b>裂</b> 肓訓練 | - 未指定 - 🔍                             | - 未指定 -         |         |                 | -     | - 未指定       | - 💌           |                |               |        |     | - 未指成 | - 🔻           | 查詢             |
| 資源服務         | 勾選編輯學年度                               | <u>≆研究領域</u>    | 計畫屬性    | : <u>計畫編號</u> : | 中文計   | <u> </u>    | <b>执行期程開始</b> | <u>。執行期程結束</u> | : <u>狀態</u> : | 執行同意書  | 計畫書 | 結案報告  | 檢視 <u>最近(</u> | ≩改時間  ≩        |
| NDL績效成果維護    | 98                                    | 奈米電子            | NDL     |                 | 學界委論  | 〔<br>〔<br>〔 | 009/10/01     | 2011/09/30     | 已通過           | -      | -   | -     | Q 2010        | 11-01 16:59:03 |
| 我的管理功能       | 99                                    | 奈米CMOS          | 5NSC    | NSC 000 000 00  | 00450 | 2           | 010/08/01     | 2011/07/31     | 已通過           |        |     |       | Q 2010        | 10-06 09:56:05 |
|              |                                       |                 |         |                 |       |             |               |                |               |        |     |       |               |                |
|              |                                       |                 |         |                 |       |             |               |                |               |        |     |       |               |                |
|              |                                       |                 |         |                 |       |             |               |                |               |        |     |       |               |                |
|              | 👧 📇 🕵 1-2 o                           | f 2 🔍 < 1       |         | 5 🔊 🔊 🖬 1 냄 🕴   | 5 🔻   | cEl         |               |                |               |        |     |       |               |                |
|              | 確定送審                                  | 刪除              |         |                 |       |             |               |                |               |        |     |       |               |                |

1. 國科會計畫使用者

請點選國科會計畫使用者。

|                 | 請 > 🔂 學界使用                   | 者資料維護           |                 |         |                 |                 |               |
|-----------------|------------------------------|-----------------|-----------------|---------|-----------------|-----------------|---------------|
| 學界<br>The d     | を使用者資料<br>esciption for this | ¥維護 🥥           | 繁體              |         |                 |                 |               |
| 國科會計            | <b>畫使用者</b>                  | 非國科             | <b>「會計畫使用者</b>  |         |                 |                 |               |
| 年度              | 研究領域                         |                 |                 | 計畫屬     | 性               | 計畫編號            | ф             |
| - 未指定 -         | ▼ -未指定 -                     |                 |                 | - 未指》   | Ē               |                 |               |
| 勽選纑輯 <u>學年</u>  | <u>度</u> : <u>研究領域</u>       | : <u>計畫屬性</u> : | : <u>計畫編號</u> : | 中文計畫名稱  | : <u>執行期程開始</u> | <u>≜≋執行期程結束</u> | : <u>狀態</u> : |
| 98              | 奈米電子                         | NDL             |                 | 學界委託付現金 | (2009/10/01     | 2011/09/30      | 已通過           |
| 99              | 奈米CMOS                       | SNSC            | NSC 000 000 000 | 0450    | 2010/08/01      | 2011/07/31      | 已通過           |
| 👼 🖴 <b>%</b> 1- | 2 of 2 🚳 🕴 1                 |                 | 5 0 00 吨1 铝 5   | •       |                 |                 |               |

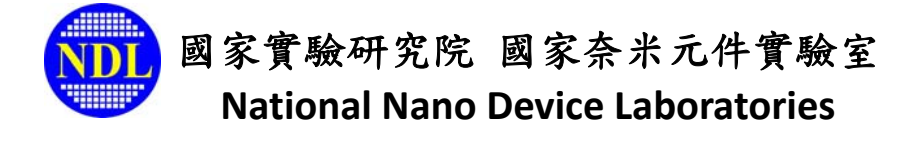

確定是以教授的帳號登入系統

新増資料

□無

| 會員服務      | 0 <u>ăī</u>                           |
|-----------|---------------------------------------|
| 學界使用者登錄   | NDL國家奈米元件實驗室                          |
| 會員績效成果維護  | 計 書 由 建                               |
| 製程與設備服務   | 可重中間                                  |
| 教育訓練      | 財團法入國家實驗研究院                           |
| 資源服務      | <u><br/></u>                          |
| NDL績效成果維護 |                                       |
| 我的管理功能    | 上傳核定清單者,請以教授的帳號密碼登入。                  |
|           |                                       |
|           | · · · · · · · · · · · · · · · · · · · |

登入系統後,系統會先跳至「績效成果維護」模組,若有近三年使用 NDL 儀器設備產生之相關成果請 於此處填寫,若暫時沒有,可勾選『無』。績效成果維護頁填完後,進入「國科會計畫登錄」畫面, 請於此處填寫計畫資料並上傳國科會核定清單(PDF 檔)。

|       | <u>教成果維護</u> > 績效成               | 果維護主頁     | ~                |           |                           |
|-------|----------------------------------|-----------|------------------|-----------|---------------------------|
| 新編    | <b>責效成果維護主</b><br><sup>效列表</sup> | 頁 ♥繁體     |                  |           |                           |
| 「績效成  | 果維護授權—                           |           |                  |           |                           |
| 序號    |                                  | 移除        |                  | 被授權       | 人姓名                       |
| 沒有被   | 授權人員記錄                           |           |                  |           |                           |
| 請輸入褚  |                                  | 號:        |                  |           |                           |
|       |                                  |           |                  |           | 新增人員                      |
|       |                                  |           |                  |           |                           |
|       |                                  |           |                  |           |                           |
| ┌使用NI | DL設施的相關                          | 成果        |                  |           |                           |
| 一人才培  | 育                                |           |                  |           |                           |
| 年度    | 網頁訊息                             |           |                  |           |                           |
| 100   |                                  | 馆沂三年使田州山影 | 游的相關成果,加強        | 先前已詳审婚列宗成 | ,可勿「無」略過該項:加有主催實的溶料,則誘端泰。 |
| 99    |                                  |           | сленичнаями тип. |           |                           |
| 98    |                                  |           |                  | 確定        |                           |
| 新増資   | <b>۴</b>                         |           |                  |           |                           |
|       |                                  |           |                  |           |                           |
| 「申請專  | 利或可移轉技術                          | Ĵ         |                  |           |                           |
| 年度    | 暫存中(筆數)                          | 已上傳(筆數)   | 已確認(筆數)          | 總筆數       |                           |
| 100   | 0                                | 0         | 0                | 0         |                           |
| 99    | 0                                | 0         | 0                | 0         |                           |
| 08    | 0                                | 0         | 0                | 0         |                           |

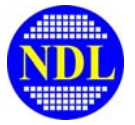

|   | 計畫申請 > 🐻 學界使用者資                 | 料維護                                                    |
|---|---------------------------------|--------------------------------------------------------|
|   | 國科會計畫申請登錄                       | ★●緊體                                                   |
| - | The desciption for this program | n                                                      |
|   | 學年度:                            | 100 年                                                  |
|   | 研究領域:                           | 奈米CMOS元件       ▼                                       |
|   | 計畫編號:                           | <b>底下附件諸上傳國科會計畫核定</b> 清單                               |
|   | 中交計畫名稱:                         |                                                        |
|   | 執行期程:                           | ○單年計畫 ○多年計畫                                            |
|   | 第一學年度申請<br>                     | 0 元【費用相關連結】                                            |
|   | 第一學年度<br>核定金額合計:                | 0 元                                                    |
|   | 計畫主持人:                          |                                                        |
|   | 主持人所屬學校/公司:                     |                                                        |
|   | 主持人所屬系所/部門:                     |                                                        |
|   | 主持人電話:                          |                                                        |
|   | 主持人E-Mail:                      |                                                        |
|   | 計畫聯絡人:                          | 简秀芳                                                    |
|   | 聯絡人電話:                          | 03&5726100&7610                                        |
|   | 聯絡人E-Mail:                      | Jill_Chien@ndl.org.tw                                  |
|   | 備註:                             | ▲<br>▼<br>(過去貴研究團隊與NDL研究員有過合作研究關係,亦煩請在此加註以便審核委員參考,謝謝!) |
|   | 核定清單上傳:                         | (瀏覽) <mark>(漫覽)</mark> , (漫菱PDF格式)                     |
|   |                                 | <b>儲存</b>                                              |

儲存後即看到清單中有一筆國科會資料,勾選後按確定送審即完成程序。

|               | → <u>計</u> 畫<br>學<br>The | 申請 > ☑<br>界使用<br>desciption<br>計畫使用 | ◎學界使用者資料維護<br>者資料推護 ●緊體<br>n for this program<br>者<br>非國科會計 | ▼           |                |                         |                      |                |                        |               |       |      |                      |          |                   |                              |
|---------------|--------------------------|-------------------------------------|-------------------------------------------------------------|-------------|----------------|-------------------------|----------------------|----------------|------------------------|---------------|-------|------|----------------------|----------|-------------------|------------------------------|
| 年度<br>- 未指    | 諚-                       |                                     | - 未指定 -                                                     |             | •              | 計 <b>畫屬性</b><br>- 未指定 - | •                    | 計畫編號           | 2                      | 中交            | 計畫名稱  |      | <b>状態</b><br>- 未指定 - |          | -<br>-            | 查詢                           |
| 勾選            | 编辑                       | 學年度                                 | :研究領域: 計畫屬智                                                 | <u> </u>    | <u>中文</u>      | 計畫名稱;                   | 執行期間                 | 呈開始: <u></u> 封 | <b>人行期程結束</b>          | : <u>秋態</u> : | 執行同意書 | 皆計畫書 | 結案報告                 | 檢視       | 最近修i              | <u>改時間</u> 💲                 |
|               | Ľ                        | 100                                 | 奈米CMOS元伯NSC                                                 | NSC18418    | 5141           | 0505                    | 2011/08              | /01 2          | 012/07/31              | 未送審           |       |      |                      | ٩,       | 2011-07           | 7-08 12:12:4                 |
|               |                          | 98<br>99                            | 奈米电子 NDL<br>奈米CMOS元伯NSC                                     | NSC 000 000 | 學界函<br>0000450 | 医託付現金(無                 | 計畫2009/10<br>2010/08 | /01 2<br>/01 2 | 011/09/30<br>011/07/31 | 已通過<br>已通過    | -     | -    | -                    | <b>Q</b> | 2010-1<br>2010-1( | 1-01 16:59:0<br>0-06 09:56:0 |
|               |                          |                                     |                                                             |             |                |                         |                      |                |                        |               |       |      |                      |          |                   |                              |
| <b>5</b> 3, 8 | 3 😪                      | 1-3 of 3                            | <pre>《 1 2 3 4 5 》</pre>                                    | - 61 倍 5    | <b>~</b>       | 5                       |                      |                |                        |               |       |      |                      |          |                   |                              |
| 碈             | 定送審                      |                                     | ■除                                                          |             |                |                         |                      |                |                        |               |       |      |                      |          |                   |                              |

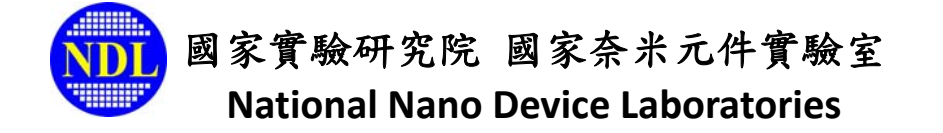

2. 非國科會計畫使用者

如果沒有國科會計畫,可選擇「非國科會計畫使用者」。

|         | The  | 界使用<br>desciptio | する資料維護          | <b>[ ③</b> 繁體 |                |             |                |          |     |            |             |         |                 |      |                   |
|---------|------|------------------|-----------------|---------------|----------------|-------------|----------------|----------|-----|------------|-------------|---------|-----------------|------|-------------------|
|         | 國科會  | 計畫使用             | 者 非             | 國科會計畫         | ŧ使用者           |             |                |          |     |            |             |         |                 |      |                   |
| 年度 研究領域 |      |                  |                 |               |                | 計畫屬性        |                | 計畫編      | 蠥   | 中文計        | 畫名稱         | 狀態      |                 |      |                   |
| - 未     | 指定 - | -                | - 未指定 -         |               |                | -           | - 未指定 -        | -        |     |            |             |         | - 未指定 -         | -    | 查詢                |
| 勾選      | 编輯   | <u> </u>         | : <u>研究領域</u> : | 計畫屬性          | 計畫編號:          | <u>中文</u> 言 | <u>  畫名稱</u> ; | 執行期間     | 開始: | 執行期程結束:    | <u>状態</u> : | 執行同意書計言 | <b>盐書結案報告</b> 載 | 魂 最  | <u>近修改時間</u>      |
|         | Ľ    | 100              | 奈米CMOS元(        | 4NSC          | NSC18418       | 51410       | 505            | 2011/08/ | 01  | 2012/07/31 | 未送審         |         |                 | Q 20 | 11-07-08 12:12:45 |
|         |      | 98               | 奈米電子            | NDL           |                | 學界委         | 託付現金(無計畫       | 2009/10  | 01  | 2011/09/30 | 已通過         |         |                 | Q 20 | 10-11-01 16:59:03 |
|         |      | 99               | 奈米CMOS元         | MNSC          | NSC 000 000 00 | 000450      |                | 2010/08/ | 01  | 2011/07/31 | 已通過         |         |                 | Q 20 | 10-10-06 09:56:05 |
|         |      |                  |                 |               |                |             |                |          |     |            |             |         |                 |      |                   |

系統會先跳至「績效成果維護」模組,若有近三年使用 NDL 儀器設備產生之相關成果請於此處填寫, 若暫時沒有,可勾選『無』(詳上頁),完成後即可填寫以下資料,資料填寫完送出後系統將自動給予 一組編號,供無國科會計畫使用者使用。

| 非國科會計畫                  | 使用者 ◎ 繁體              |
|-------------------------|-----------------------|
| The desciption for this | ; program             |
| 學年度:                    | 100 年                 |
| 研究領域:                   | 奈米CMOS元件 ▼            |
| 主持人:                    | 20000X                |
| 主持人所屬學校/公司:             | 中正大學                  |
| 主持人所屬系所 部門:             | 工程科學/工程科技             |
| 主持人電話:                  | 03&5726100&6666       |
| 主持人E-Mail:              | xxxxx@ndl.org.tw      |
| 聯絡人:                    | aaaaa                 |
| 聯絡人電話:                  | 123466                |
| 聯絡人E-Mail:              | fbbbbb@ndl.nar.org.tw |
|                         | 申請離開                  |

|               | > 🔂 學界使用                   | 者資料維護   | ▼               |      |       |             |            |      |        |     |       |      |          |           |
|---------------|----------------------------|---------|-----------------|------|-------|-------------|------------|------|--------|-----|-------|------|----------|-----------|
| 學界<br>The dea | 使用者資料<br>sciption for this | 斗維護 🌍   | <u>終體</u>       |      |       |             |            |      |        |     |       |      |          |           |
| 國科會計畫         | ŧ使用者                       | 非國科     | <b>會計畫使用者</b>   | ]    |       |             |            |      |        |     |       |      |          |           |
| 年度            | 研究領域                       |         |                 | -    | 計畫屬   | 性           | 計畫編號       |      | 中文計畫名稱 |     | 狀態    |      |          |           |
| - 未指定 -       | ▼ - 未指定 -                  |         |                 | •    | - 未指》 | ē- 🗾        |            |      |        |     | - 未指於 | 2 -  | •        | 查詢        |
| 勾選編輯學年歷       | 度:研究領域:                    | : 計畫屬性: | ;計畫編號:          | 中文計畫 | 且名稱   | 執行期程開始      | ≩執行期程結束    | :狀態: | 執行同意書  | 計畫書 | 結案報告  | 檢視最  | 近修改      | 時間∶       |
| 100           | 奈米CMOS                     | SSRP    | SRP100-C01-001  | 非國科會 | 計畫使   | F2011/01/01 | 2011/12/31 | 己送審  |        |     |       | Q, 2 | 011-07-0 | 8 14:14:  |
| 98            | 奈米電子                       | NDL     |                 | 學界委託 | [付現金  | (2009/10/01 | 2011/09/30 | 已通過  | -      | -   | -     | 2 🔍  | 010-11-0 | 1 16:59:0 |
| 99            | 奈米CMOS                     | SINSC   | NSC 000 000 000 | 0450 |       | 2010/08/01  | 2011/07/31 | 已通過  |        |     |       | 🔍 2  | 010-10-0 | 6 09:56:0 |
|               |                            |         |                 |      |       |             |            |      |        |     |       |      |          |           |
|               |                            |         |                 |      |       |             |            |      |        |     |       |      |          |           |
| 👧 📇 🕵 1-3     | of 3 🔍 < 1                 |         | 5 🛇 😳 🔁 1 💾 5   | •    | 25    |             |            |      |        |     |       |      |          |           |
| 確定送審          | 刪除                         |         |                 |      |       |             |            |      |        |     |       |      |          |           |